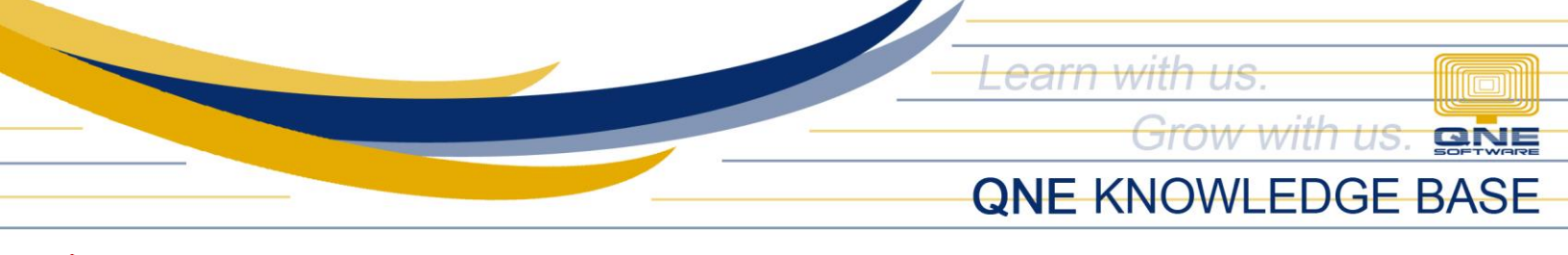

# Hide Other Form and Report Formats from Other Users

### Overview:

The QNE system has multiple formats for every form and report. There is also an option to hide all other formats that are not in use or should not be used by a particular group of users (users under the same User Role) and leaving only the formats that are set as default. This is done by modifying the access rights or permissions of that particular User Role.

#### Scenario:

For example, hide all other formats from users under the *Sales Department* User Role.

## Procedure:

1. Go to *Maintenance > User Role*. Double-click the User Role to be modified (e.g. Sales Department).

| File             | Home                        | Edit      | : Viev        | v Too    | ols                                               | Inquiry          | Mainte              | nance               |                                                          |                           |        |            |         |       |                   |               |
|------------------|-----------------------------|-----------|---------------|----------|---------------------------------------------------|------------------|---------------------|---------------------|----------------------------------------------------------|---------------------------|--------|------------|---------|-------|-------------------|---------------|
| My Detail:       | s User Ro                   | )<br>bles | <b>U</b> sers | Projects | : Co                                              | ost Centres      | Financial<br>Period | Valid P<br>Perio    | osting                                                   | Default Inter<br>Accounts | face C | Surrencies | C Terms | Areas | System<br>Options | Running Numbe |
|                  | Default                     |           |               |          | _                                                 |                  |                     |                     |                                                          |                           | Mainte | enance     |         |       |                   |               |
| Navigati         | on                          |           |               | Ψ×       | 3                                                 | Security S       | ysten ×             |                     |                                                          |                           |        |            |         |       |                   |               |
| Default          |                             |           |               |          | 🔬 Security System Role                            |                  |                     |                     |                                                          |                           |        |            |         |       |                   |               |
| ₩≣ KIV/t         | Draft                       |           |               |          | Drag a column header here to group by that column |                  |                     |                     |                                                          |                           |        |            |         |       |                   |               |
| 🧞 Secu           | irity Syste                 | m Us      | er            |          |                                                   | Name Description |                     |                     |                                                          |                           |        |            |         |       |                   |               |
| 🤕 Secu           | irity Syste                 | m Ro      | le            |          | T RBC                                             |                  |                     |                     | R C                                                      |                           |        |            |         |       |                   |               |
| 📝 User           | 📝 User Default Form Formats |           |               |          | Administrator                                     |                  |                     |                     | System predefined role with full access                  |                           |        |            |         |       |                   |               |
|                  |                             |           |               | *        | Default                                           |                  |                     |                     | System predefined role with minimum required permissions |                           |        |            |         |       |                   |               |
|                  |                             |           |               | Manager  |                                                   |                  | Manager             |                     |                                                          |                           |        |            |         |       |                   |               |
|                  |                             |           |               | Purchase |                                                   |                  |                     | Purchase Department |                                                          |                           |        |            |         |       |                   |               |
| 뷃 General Ledger |                             |           |               |          | ×                                                 | Sales            |                     |                     | Sales Department                                         |                           |        |            |         |       |                   |               |

<u>Note</u>: Access rights/permissions are defined per User Role. All users under a particular User Role will have the same access.

2. Under the 'Other Operations' tab, untick the following highlighted permissions accordingly.

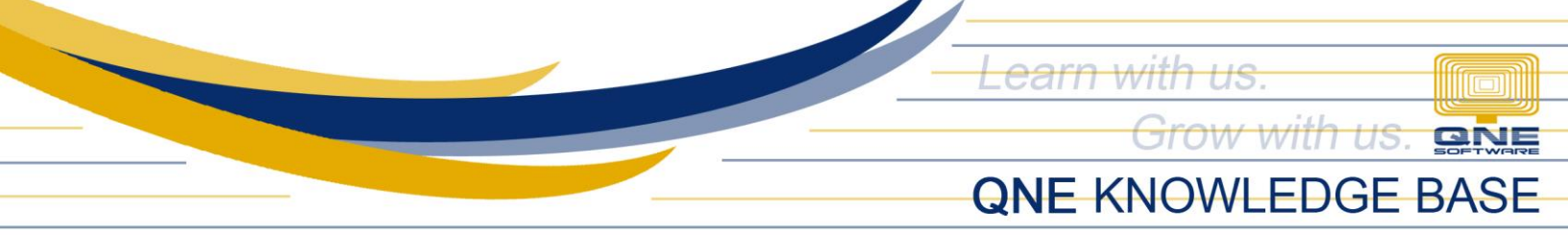

| No.                                                                                               | 🔬 Security System Role       |                    |                                  |      |                       |  |  |  |  |  |  |  |
|---------------------------------------------------------------------------------------------------|------------------------------|--------------------|----------------------------------|------|-----------------------|--|--|--|--|--|--|--|
| Na                                                                                                | m                            | 2                  | Sales                            | Admi | nistrative            |  |  |  |  |  |  |  |
|                                                                                                   |                              |                    |                                  | Chan | ge New Password Every |  |  |  |  |  |  |  |
| De                                                                                                | Description Sales Department |                    |                                  |      |                       |  |  |  |  |  |  |  |
|                                                                                                   | Permissions 🕹 Users 🤤 Roles  |                    |                                  |      |                       |  |  |  |  |  |  |  |
| 🛐 Data Operations 🛛 🚭 Other Operations 👦 Dashboard 🖉 Transactions 🔯 Reports 🛱 Current Permissions |                              |                    |                                  |      |                       |  |  |  |  |  |  |  |
| (                                                                                                 | 0                            | - 🖉 - 📄            | 🔚 View Variants 🗸 🙆 🕑 📑 🖌 😥      |      | ·                     |  |  |  |  |  |  |  |
|                                                                                                   |                              | Operation          | A                                |      | Allow                 |  |  |  |  |  |  |  |
| Г                                                                                                 |                              | Module Manager     |                                  |      |                       |  |  |  |  |  |  |  |
|                                                                                                   |                              | Preview Other Rep  | ort Formats (Purchase Module)    |      |                       |  |  |  |  |  |  |  |
| Þ                                                                                                 |                              | Preview Other Rep  | ort Formats (Sales Module)       |      |                       |  |  |  |  |  |  |  |
|                                                                                                   |                              | Preview Other Rep  | ort Formats (Stocks Module)      |      |                       |  |  |  |  |  |  |  |
|                                                                                                   |                              | Print Transactions | More Than Once (Purchase Module) |      |                       |  |  |  |  |  |  |  |
|                                                                                                   |                              | Print Transactions | More Than Once (Sales Module)    |      |                       |  |  |  |  |  |  |  |

3. Click Save and click 'No' on the Alert dialog box.

| New<br>V          | Save Save and Sav        | e and New                                                                                              | Audit<br>Trail | Reset View<br>Settings | View Variants   | Previous<br>Record | Next Record    | <del>්රි</del><br>Search | Close      |
|-------------------|--------------------------|----------------------------------------------------------------------------------------------------|----------------|------------------------|-----------------|--------------------|----------------|--------------------------|------------|
| Records Creation  | Save                     |                                                                                                    |                | View                   |                 | Re                 | cords Navigati | on                       | Close      |
| 🧐 Security Systen | 🤕 * Sales - Se           | curil ×                                                                                                |                |                        |                 |                    |                |                          |            |
| 🔬 Secu            | irity Syste              | m Ro                                                                                                   | le             |                        |                 |                    |                |                          |            |
| Name              | Sales                    | ?                                                                                                    | Alert          |                        |                 |                    |                | ti                       | ve         |
|                   | -                        |                                                                                                    |                |                        |                 |                    |                | 21                       | v Password |
| Description       | Sales Department         | User Roles Module Do you want to get override by View Unit Cost and View Selling Price?                |                |                        |                 |                    |                |                          |            |
| Permissions 🤰     | Users 🤯 Roles            | *Remark                                                                                                | sì then Ur     | itCost/Price           | content will be | override Da        | ta Operation   |                          |            |
| S Data Operations | s 🛛 🚳 Other Operatior    | according to the setting.                                                                              |                |                        |                 |                    |                |                          |            |
| 🥥 - 📀 - 🗉         | 📲 📑 View Variants        | If press [No] then customized security role will be saved based on customer<br>customized accordingly. |                |                        |                 |                    |                |                          |            |
| Operation         | -                        |                                                                                                    |                |                        |                 |                    |                | _                        | Allow      |
| Modify Transfer   | red Transactions (Sale:  |                                                                                                    |                |                        | ľ               |                    |                |                          |            |
| Module Manager    | r                        |                                                                                                    |                |                        | L               | res                |                |                          |            |
| Preview Other R   | Report Formats (Purchas  | e Module)                                                                                              |                |                        |                 |                    | -              |                          |            |
| Preview Other R   | Report Formats (Sales M  | odule)                                                                                                 |                |                        |                 |                    |                |                          |            |
| Preview Other R   | Report Formats (Stocks I | Module)                                                                                                |                |                        |                 |                    |                |                          |            |

## Application:

Unit 806 Pearl of the Orient Tower, 1240 Roxas Blvd., Ermita Manila, 1000 Philippines Tel. No.: +63 2 8567-4248, +63 2 8567-4253 Fax No.: +63 2 567-4250 Website: <u>www.qne.com.ph</u> Facebook: <u>https://www.facebook.com/QnEPH</u> Follow our Twitter and Instagram account: @qnesoftwareph

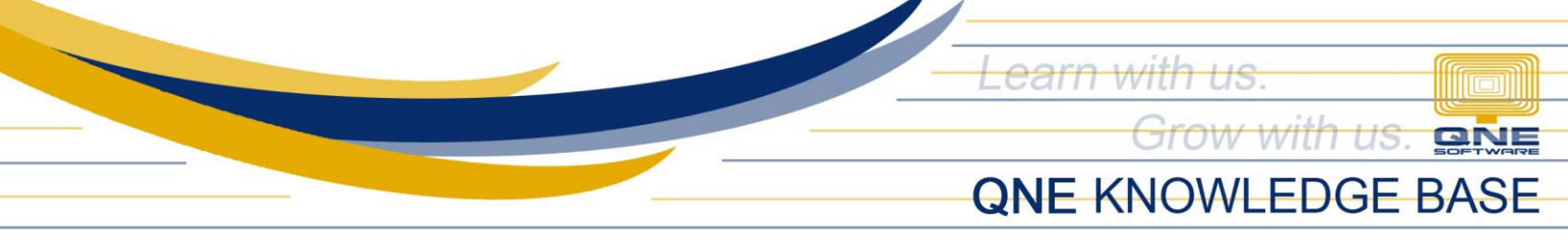

In the Sales Invoice transaction and Sales Margin Analysis report, for example, only their default format will be shown under the Preview options.

| New Transfer Pa                                     |                                                                           |                     | Print Opline | Recet View, View |  |                            | Next Record Search |          |  |  |  |
|-----------------------------------------------------|---------------------------------------------------------------------------|---------------------|--------------|------------------|--|----------------------------|--------------------|----------|--|--|--|
| ✓ ✓ Tran                                            | isfer v Close                                                             | and New Y And New Y | Barcode Help | Settings         |  | <ul> <li>Record</li> </ul> | Next Record Search | CIUSE    |  |  |  |
| Records Creation                                    | Records Creation Save View 🖳 < SR > 12 - Sales Invoices with Serial Numbe |                     |              |                  |  |                            |                    |          |  |  |  |
| * - Sales Invoic                                    | E * - Sales Invoic ×                                                      |                     |              |                  |  |                            |                    |          |  |  |  |
| s Sales                                             | s Sales Invoices                                                          |                     |              |                  |  |                            |                    |          |  |  |  |
| Details Customer DO Address Others Notes Files Info |                                                                           |                     |              |                  |  |                            |                    |          |  |  |  |
| Customer 🛛 💈                                        | 3                                                                         | Currency PHP        | Ŧ            | Rate             |  |                            | 1.00000000 Exchan  | ige Rate |  |  |  |
| То                                                  | To         Attention         Doc Date         03/15/2022                  |                     |              |                  |  |                            |                    |          |  |  |  |
| Delivery Term                                       | Delivery Term Agent Invoice No. INV00002 .                                |                     |              |                  |  |                            |                    |          |  |  |  |
| Term C                                              | .O.D.                                                                     | • Our DO No         |              | Reference No     |  |                            |                    |          |  |  |  |
| Location                                            | Location Project Deferred VAT Tax Indusive                                |                     |              |                  |  |                            |                    |          |  |  |  |

| Prir<br>V    | ht Preview Add/Rei                                | move Inqu<br>rites | iry Close     |                |          |        |             |        |               |  |  |
|--------------|---------------------------------------------------|--------------------|---------------|----------------|----------|--------|-------------|--------|---------------|--|--|
| <b>(</b> ] ( | SR>01 - Sales Margin Analysis                     |                    |               |                |          |        |             |        |               |  |  |
|              | Refresh                                           | _                  |               |                |          |        |             |        |               |  |  |
| 5            | Sales Mar                                         | gin A              | nalysis       |                |          |        |             |        |               |  |  |
| Opt          | Options Inquiry                                   |                    |               |                |          |        |             |        |               |  |  |
| 3            | 📳 📑 View Variants 🕶 💿 📀 📭 👻 🔎                     |                    |               |                |          |        |             |        |               |  |  |
| Dra          | Drag a column header here to group by that column |                    |               |                |          |        |             |        |               |  |  |
|              | DOC #                                             | DATE               | Customer Code | CUSTOMER NAME  | Total    | COST   | PROFIT/LOSS | MARGIN | Document Type |  |  |
| •            | INV00001                                          | 03/15/             | 101-A001      | ADVANCE TRADIN | 480.00   | 350.00 | 130.00      | 27.08  | SI            |  |  |
|              | INV00001                                          | 03/15/             | 101-A001      | ADVANCE TRADIN | 5,900.00 |        | 5,900.00    | 100.00 | SI            |  |  |

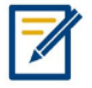

For further concerns regarding this matter, please contact support to assist you or create ticket thru this link <u>https://support.qne.com.ph</u>

Unit 806 Pearl of the Orient Tower, 1240 Roxas Blvd., Ermita Manila, 1000 Philippines Tel. No.: +63 2 8567-4248, +63 2 8567-4253 Fax No.: +63 2 567-4250 Website: <u>www.qne.com.ph</u> Facebook: <u>https://www.facebook.com/QnEPH</u> Follow our Twitter and Instagram account: @qnesoftwareph